# Samtykke, foresatte

### Samtykke, foresatte

På menypunktet Samtykke i foresattes app Edlevo, kan du som foresatt og annen ansvarlig voksen enkelt arbeide med forespørsler som krever samtykke fra deg og barnet ditt.

Appen gjør det enkelt for kommune, barnehage, SFO og skole å samle inn informasjon om samtykker fra foresatte og andre ansvarlige voksne, og slik hjelpe til å administrere samtykker på en god og sikker måte.

Som foresatt og annen ansvarlig voksen mottar du en melding når det er nytt samtykke som du må ta stilling til i appen.

Nedenfor beskrives hvordan du som foresatt og annen ansvarlig voksen håndterer disse samtykkene.

## Navigering

Velg det barnet som du vil besvare et samtykke for, så klikker du på Samtykke.

Du kan velge å besvare et nytt samtykke og du kan også se på en oversikt/historikk over allerede besvarte samtykker.

## Oversikt

I oversikten for samtykke kan du under *pågående samtykker* se om det finnes noen aktive samtykker som det skal svares på og under *foregående samtykker* ser du historikken over allerede besvarte samtykker.

## Pågående samtykker

Under overskriften Pågående samtykker ser du om det finnes aktuelle samtykker som du blir bedt om å svare på, hva samtykket handler om og svarfrist for samtykket.

Klikk på raden for å gå videre og svare på samtykket.

#### Ett samtykke:

- Her har du ett (1) samtykke å svare på.
- Du ser mer informasjon om hva samtykket gjelder for, du ser også siste svardato, status og hvem som sist har oppdatert samtykket.

For å svare på og sende inn ditt svar, klikker du på Avslå eller Godkjenn.

#### Flere samtykker:

- Her har du mer enn et (1) samtykke å svare på.
- Du skal ta stilling til og besvare hvert enkelt samtykke.
- Du ser mer informasjon om hva samtykket gjelder for, du ser også siste svardato, status og hvem som sist har oppdatert samtykket.

For å ta stilling til og sende inn ditt svar, klikker du på knappen Send svar.

# Delt omsorg og samtykke:

Har du delt omsorg for ditt barn så skal begge foresatte svare på forespørselen om samtykke.

# **Regler og status:**

- Et ubesvart samtykke anses som avslått.
- Du kan endre svaret på samtykket fram til siste svardato. Etter siste svardato kan du ikke endre på svaret ditt. Samtykket blir så håndtert i tråd med det svaret du har gitt.
- Har du som foresatt delt omsorg for et eller flere av dine barn, må begge foresatte godkjenne samtykket for at det skal bli registrert som godkjent. Dersom kun en av de foresatte med delt omsorg godkjenner samtykket, blir det altså registrert som Avslått.
- Samtykke appen viser flere ulike status for et samtykke.
  - Ubesvart = Vises når det finnes et nytt ubesvart samtykke som skal besvares.
  - Avslått = Vises når et samtykke er avslått. Ved delt omsorg vises det når begge foresatte har avslått et samtykke eller når de foresatte er uenige, altså når en har godkjent og den andre har avslått forespørelen om samtykke. Et samtykke blir også avslått dersom det ikke blir besvart innen siste svardato.
  - Godkjent = Vises når et samtykke er godkjent. Har foresatte delt omsorg vises Godkjent først når begge foresatte har godkjent samtykket.
  - Delvis godkjent = Vises bare når det gjelder flere samtykker som skal besvares samtidig. F.eks om foresatte har godkjent 3 av 4 samtykker, men et av samtykkene har foresatte avslått. Det samme gjelder også ved delt omsorg og når de foresatte er uenige og har gitt ulike svar på et eller flere samtykker.

## Foregående samtykker

Her ser du samtykker som er besvart tidligere- klikk på raden for å se mer informasjon om et samtykke.

Et foregående samtykke- dvs når siste svardato er passert, kan ikke endres i appen. Vil du endre samtykket så må du kontakt med barnehagen, skolen eller kommunen.